## **CLEAR Health Pass**

As part of our commitment to the safety of guests, staff and artists, all attendees must provide proof of full vaccination before attending a New York City Ballet performance.

• New York City Ballet has partnered with **Health Pass by CLEAR**, which provides a secure, digital proof of COVID-related health insights via free mobile app. Complete your health screening with **Health Pass by CLEAR** ahead of time in order to access the fast lanes and avoid long lines!

Download and enroll here: https://clear.app.link/NYCBallet

- In addition to Health Pass, we will also accept NY State's Excelsior Pass (for more details, visit: <u>https://epass.ny.gov</u>), physical vaccination cards or a photo of vaccination cards on a smartphone, both accompanied by a photo ID.
- For the most efficient entry possible, every attendee should enroll with CLEAR before the event to complete their COVID-19 pre-screening. Once your vaccination record has been uploaded to the platform, it can typically take up to 30 minutes for your status to be verified. We encourage all attendees to complete this process at least 24 hours before the event.

## **Health Pass by CLEAR**

Get ready for the show by downloading CLEAR for free and complete the one time enrollment to help verify your entry requirements. You'll be able to use Health Pass to confirm entry requirements before entering through the CLEAR Fast Lanes.

## Step 1: Enroll in CLEAR and set up your Health Pass before arriving to use the fast lane entry:

- 1. Download the CLEAR app and tap on the white Health Pass tile.
- 2. Select Events and scroll down to choose **NYC Ballet** 
  - a. Can't find our name? Just tap on "Have a Code?" and type in NYCBALLET
- 3. Tap "Enroll or verify your in CLEAR" to create your CLEAR member account
  - a. **New to CLEAR?** When prompted, enter your email address, phone number, and have your gov't issued photo ID ready to complete enrollment
  - b. **Already a CLEAR member?** Use the email address associated with your membership and snap a quick selfie to verify your identity
- 4. Tap "Add Covid-19 Vaccination" and follow prompts to securely confirm your proof of vaccination

## Step 2: Before arriving, have your Health Pass open and ready

- 1. Open the CLEAR app and tap on the white Your Pass tile
- 2. Confirm your identity with a quick selfie
- 3. Tap "Open Health Pass" to get your result. Green means you're good to go!

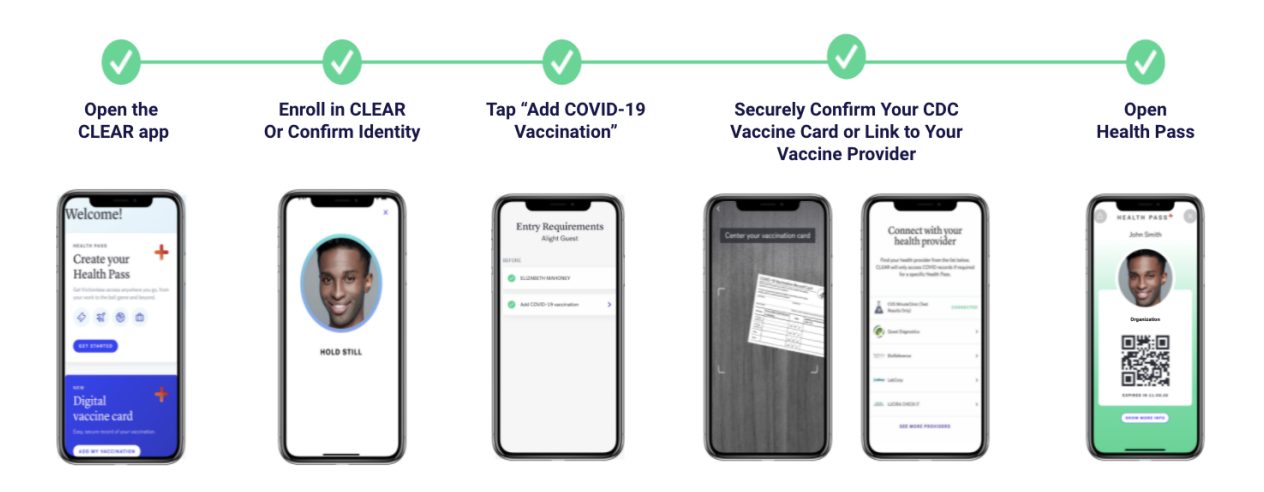

**Need help?** Call 855-CLEAR-ME, tap "Get In Touch" in the app, or contact <u>clientservices@clearme.com</u> for assistance

<u>Disclaimer</u>: CLEAR will not share your specific data about your vaccination with the organization. CLEAR may provide reporting on your usage of Health Pass with your organization, including your green status.